# The Joanna Briggs Institute EBP Database – Vejledning

Der er adgang til JBI EPB databasen fra databaselisten på Fagbibliotekets hjemmeside, eller hvis du er udenfor hospitalets netværk via fjernadgang til DEFF: Ansatte på Hospitalsenhed Midt: <u>http://hmidt.tdnetdiscover.com/</u>

Har du ikke et password – kontakt Fagbiblioteket for oprettelse.

JBI (Joanna Briggs Institute) blev etableret i 1995 og er et verdensomspændende netværk, som søger at skabe videnskabeligt baserede, standardiserede arbejdsmetoder for sygeplejersker i store dele af verden.

I JBI EBP (Evidence Based Practice) databasen finder du evidensbaserede systematiske oversigter indenfor udvalgte sygeplejefaglige kliniske områder og "Best Practice standarder", og en anbefaling til praksisfeltet i forhold til interventioner og aktiviteter.

# Hvad indeholder JBI EBP Databasen?

Databasen indeholder over 3.300 poster på tværs af syv publikationstyper:

- **Best Practice Information Sheets** En række retningslinjer med resultater og anbefalinger specifikt til praktiserende sundhedsprofessionelle.
- **Consumer Information Sheets** Standardiserede resuméer designet til brugerne af sundhedsvæsenet dvs. patienter, pårørende, og ansatte i sundhedsvæsenet
- **Evidence Summaries** Litteraturreviews der opsummerer den eksisterende internationale litteratur om interventioner og aktiviteter inden for den offentlige sundhedspleje.
- **Evidence-Based Recommended Practices** Interventioner eller procedure der beskriver og/eller anbefaler bestemte praksis/procedure til en række forskellige kliniske emner.
- **Systematic Review Protocols** Udviklet af internationale eksperter fra over 40 lande og fra en række sundhedsfaglige discipliner.
- **Systematic Reviews** Omfattende systematiske reviews af den internationale forskningslitteratur udarbejdet af trænede JBI forskere.
- **Technical Reports** Dokumentation af alle aspekter vedrørende udarbejdelsen af Best Practice Information Sheets

## Søgemuligheder

I JBI via Ovid kan du søge litteratur på forskellige måder, hvor denne vejledning vil komme ind på tre af dem. Man kan vælge mellem de forskellige søgefunktioner ved at vælge dem øverst i søgebjælken.

| Basic Search   Find Citation   Search Tools   Search Fields   Advanced Search   Multi-Field Search |                                                                                                    |                      |  |  |
|----------------------------------------------------------------------------------------------------|----------------------------------------------------------------------------------------------------|----------------------|--|--|
| 1 Resource sele<br>① The Joanna                                                                    | 1 Resource selected   <u>Hide</u>   <u>Change</u> (1) The Joanna Briggs Institute EBP Database - Current to August 05, 2015 |                      |  |  |
| Enter keyword or phrase<br>(* or \$ for truncation)                                                | ● Keyword ○ Author ○ Title ○ Journal                                                                                        | Search               |  |  |
|                                                                                                    | Limits (expand)                                                                                                    | 📃 Include Multimedia |  |  |

### **Basic Search**

Fordi JBI EBP databasen ikke indeholder de store mængder referencer som f.eks. PubMed og Cinahl, så er det ofte mere hensigtsmæssigt at anvende "Basic Search" funktionen. Grunden til det er, at man kan afkrydse boksen for "Include Related Terms", hvilket hjælper til at brede søgningen. Dette gør at søgetermerne bliver til søgebegreber, hvor der søges på flere termer

F.eks oversættes begrebet **children** til: children, child, childhood, kids, kid, childhoods. Og **anesthesia** oversættes til: anesthesia, anaesthesia, sensory loss, sensory anesthesia, sensory anaesthesia, absence of sensation.

Det er også muligt at **søge i naturligt (engelsk) sprog** som f.eks. " How to induce a child with anesthesia?"

| Basic Search   Find Citation   Search Tools   Search Fields   Advanced Search   Multi-Field Search<br>1 Resource selected   <u>Hide</u>   <u>Change</u><br>() The Joanna Briggs Institute EBP Database - Current to August 05, 2015 |                                                                                                    |                                                              |                                                                                                    |  |  |  |
|----------------------------------------------------------------------------------------------------|----------------------------------------------------------------------------------------------------|--------------------------------------------------------------|----------------------------------------------------------------------------------------------------|--|--|--|
| how to induce a child with anesthesia?     Search                                                                                                    |                                                                                                    |                                                              |                                                                                                    |  |  |  |
| Limits (expand)     Include Multimedia     Include Related Terms                                                                                                    |                                                                                                    |                                                              |                                                                                                    |  |  |  |
| Results Tools 🔅 Options 🖪                                                                                                    | 🔲 All Select Range                                                                                                    | nt 🖾 Email 🕫 Export 🕞                                        | , Add to My Projects 🎯 Keep Selected                                                                                                    |  |  |  |
| <ul> <li>Search Information 1</li> </ul>                                                                                                    | Clear Selected View: Title Citation Abstract 10 Pe                                                                                                    | r Page 🔻 1                                                   | <sup>50</sup> ≫ Next ►                                                                                                    |  |  |  |
| You searched:<br>how to induce a child with<br>anesthesia? {Including Limited                                                                                                    | Relevance: *****<br>1. Anesthesia Induction (Child): Non-<br>Pharmacological Interventions.                                                                                 | Complete Reference                                           | OPEN CACCESS RESULTS                                                                                                    |  |  |  |
| - Search terms used:<br>child<br>children<br>childhood                                                                                                    | Slade, Susan [BScApp (Physio), Grad Dip Manip Ther,<br>M Musc Ther, PhD].<br>[Evidence Summaries]<br>AN: JBI3696                                                            | Find Citing Articles     JBI Database PDF                    | Gupta, Anju Saha, Usha<br>Prospective randomized<br>comparative study of use of<br>PLMA and ET tube for airway                                              |  |  |  |
| kids<br>kid<br>childhoods<br>anesthesia<br>anaesthesia<br>sensory loss<br>sensory anesthesia                                                                                                    | Year of Publication<br>2014<br>Date Updated<br>20141013                                                                                                    | • JBI Topic Request                                          | management in children under<br>general anaesthesia<br>Patel, Mamta G Swadia, VN Bansal,<br>Geetika<br>Obstructive sleep apnoea<br>syndrome in children and |  |  |  |
| sensory anaesthesia<br>absence of sensation<br><b>Search Returned:</b><br>1747 text results                                                                                                    | Annotate<br>Relevance: ***                                                                                                    |                                                              | anaesthesia<br>Rudra, A Ray, Manjushree<br>Sengupta, S Iqbal, Asif Maitra, G<br>Chatterjee, S                                                               |  |  |  |
| Sort By:<br>SCORE •<br>Customize Display                                                                                                    | <ol> <li>Perioperative and Anesthesia-Related Mortality<br/>(Pediatric Patients).</li> <li>Moola, Sandeep (BDS MHSM (Hons) MPhil).</li> <li>[Evidence Summaries]</li> </ol> | Complete Reference     Find Citing Articles                  | Addition of magnesium sulfate<br>to caudal block for preventing<br>emergence agitation in<br>sevoflurane-based anesthesia<br>in children                    |  |  |  |
| Filter By                                                                                                    | AN: JBI7828<br>Year of Publication                                                                                                    | <ul><li>JBI Database PDF</li><li>JBI Topic Request</li></ul> | El-Agamy, Ashraf E. El-Kateb, Alaa<br>S. Mahran, Mostafa G.                                                                                                 |  |  |  |
| +Selected Only(0)                                                                                                    | 2014<br>Date Updated<br>20150218                                                                                                    |                                                              | Effect of phentolamine<br>mesylate on duration of soft<br>tissue local anesthesia in<br>children                                                            |  |  |  |
| All Stars<br>5 stars only                                                                                                    | 🔜 + My Projects 🔜 +<br>Annotate                                                                                                    |                                                              | Nourbakhsh, Nosrat Shirani,<br>Farzaneh Babaei, Mahdi                                                                                                    |  |  |  |

Tryk herefter på "JBI Database PDF" for at se fuldtekst.

Systemet rangerer posterne og angiver den enkelte posts relevans-score

| ****                    | Alle søgebegreber er til stede og komplette.                                       |  |  |
|-------------------------|------------------------------------------------------------------------------------|--|--|
| ****                    | Alle søgebegreber er til stede, men ikke alle er komplette.                        |  |  |
| ****                    | Et af begreberne mangler i posten.                                                 |  |  |
| ****                    | To af begreberne mangler i posten.                                                 |  |  |
| ****                    | Mere end to af begreberne mangler i posten.                                        |  |  |
| Rangeringen sker på bag | grund af følgende kriterier:                                                       |  |  |
| Antal                   | Hvor mange søgebegreber optræder i posten.                                         |  |  |
| Frekvens                | Hvor ofte begrebet optræder i posten.                                              |  |  |
| Vigtighed               | Hvor sjældne termerne er i databasen.                                              |  |  |
| Sammenhæng              | Hvorvidt termerne optræder tæt på hinanden i sætninger.                            |  |  |
| Vokabular niveau        | Hvorvidt postens sprog anvender de indtastede ord frem for varianter og synonymer. |  |  |

Basic Search er en måde at søge meget bredt i en database med relativt få poster, og hvor systemet laver en form for relevans-rangering.

## **Advanced Search**

Hvis du skal lave en mere systematisk søgning og gerne selv vil bestemme synonymer, så kan du anvende "Advanced Search". Her anvendes "Keyword" for at søge i: fuldtekst, emneord, emneområde og titel. Der kan dog forekomme en del irrelevante poster pga. søgningen i fuldtekst. Kombinér søgningerne direkte fra søgehistorien ved at markere søgningerne og trykke på den ønskede operator.

|         | # 🔻      | Searches                                                         | Results | Search Type | Actions            |
|---------|----------|------------------------------------------------------------------|---------|-------------|--------------------|
|         | 5        | 3 and 4                                                          | 213     | Advanced    | 🚽 Display          |
|         |          |                                                                  |         |             | More >             |
| •       | 4        | an?esthes*.mp. [mp=text, heading word, subject area node, title] | 464     | Advanced    | 🚽 Display          |
|         |          |                                                                  |         |             | More >             |
|         | 3        | 1 or 2                                                           | 1662    | Advanced    | 🚽 Display          |
|         |          |                                                                  |         |             | More >             |
|         | 2        | kid*1.mp. [mp=text, heading word, subject area node, title]      | 53      | Advanced    | 📲 Display          |
|         |          |                                                                  |         |             | More >             |
|         | 1        | child*.mp. [mp=text, heading word, subject area node, title]     | 1648    | Advanced    | 📲 Display          |
|         |          | $\frown$                                                         |         |             | More >             |
| emove : | Selected | Save Selected   Combine selections with: And Or                  |         |             | RSS                |
|         |          |                                                                  |         |             | Save Search Histor |

| Basic Search Find (      | itation   Search Tools   Search Fields   Advan             | ced Search   Multi-Field Search |
|--------------------------|------------------------------------------------------------|---------------------------------|
| 1 Resource sele          | cted   <u>Hide</u>   <u>Change</u>                         |                                 |
| 🕕 The Joanna             | Briggs Institute EBP Database - Current to August 12, 2015 |                                 |
| Enter keyword or phrase  | • Keyword Author Title Journal                             |                                 |
| (* or \$ for truncation) |                                                            | Search                          |
|                          | Limits (expand)                                            | 🔲 Include Multimedia            |

Fagbibliotek · Hospitalsenhed Midt · Heibergs Allé 2 · DK-8800 Viborg · Fagbibliotek@midt.rm.dk

I Advanced Search kan der søges vha. de boolske operatorer AND, OR, og NOT, hvor:

- anesthesia AND child
   Finder referencer, der indeholder både anesthesia og child
- anesthesia **OR** child
   Finder referencer, der indeholder mindst et af ordene.
- anesthesia NOT child
   Finder referencer, der indeholder anesthesia men ekskluderer dem, der indeholder child

Man kan i JBI også søge på adjx, hvor x er antallet (1-99) af ord, inden for hvilket de to ord skal optræde af hinanden, hvor:

anesthesia adj3 child
 Finder referencer, hvor anesthesia og child er inden for 3 ord af hinanden.

ADJx er især effektiv ved søgning af Keywords, hvor der søges i fuldtekst.

Vær opmærksom på, at der i Advanced Search ikke bliver givet relevans-score eller rangeres efter relevans.

#### Trunkering (\*) og Wildcards (# og ?)

For at søge på en bestemt ordstamme anvendes en asterisk (\*), hvor child\* finder ord der begynder med ordstammen såsom: child, child**s**, child**ren**, child**rens**, child**hood** etc.

Hvis man ønsker at begrænse antallet af bogstaver i endelserne anvendes \*x, hvor x er antallet af bogstaver, der kan komme efter ordstammen.

Ved brug af wildcardet # kan man angive et enkelt bogstav som wom#n, som finder både wom**a**n og wom**e**n.

Ved brug af wildcardet ? kan man man angive et potentielt bogstav som an?esthesia, som finder både anesthesia og an**a**esthesia

#### **MeSH-termer (kontrollerede emneord)**

Hvis du har lavet en søgning i PubMed/Medline, så ønsker du måske at søge på MeSH emneordene i JBI, hvilket gøres i "Search Tools" ved at søge i "Tree".

| Basic Search   Find Citation   Search Tools   Search Fields   Advanced Search   Multi-Field Search |                                                                                            |  |  |  |
|----------------------------------------------------------------------------------------------------|--------------------------------------------------------------------------------------------|--|--|--|
| 1 Resource selecte<br>🕕 The Joanna Bri                                                             | d   <u>Hide</u>   <u>Change</u><br>ggs Institute EBP Database - Current to August 12, 2015 |  |  |  |
| Tree •                                                                                             | anesthesia                                                                                 |  |  |  |

Herefter slår den termen op, og du kan direkte se, hvor mange hits hvert emneord giver. Hvis du klikker på (1), så får du vist emneordets **Scope Note**, hvor man kan se en lille forklaring på ordet og se relaterede emneord.

| Tree for Anesthesia                                                              | Database: The Joanna | Briggs Instit | ute EBP Database - |
|----------------------------------------------------------------------------------|----------------------|---------------|--------------------|
| Combine selections with: OR  Continue Contexts                                   |                      |               |                    |
| Scroll down for highlighted search term.                                         |                      |               |                    |
| Select Term(s) Subject Heading                                                   | Hits                 | Explode       | Scope Note         |
| [+] 🔲 Anatomy (Non MeSH)                                                         | 0                    |               | 0                  |
| [+] 🔲 Organisms (Non MeSH)                                                       | 0                    |               |                    |
| [+] 🔲 Diseases (Non MeSH)                                                        | 0                    |               | 0                  |
| [+] 🔲 Chemicals and Drugs (Non MeSH)                                             | 0                    |               | 0                  |
| [-] 🔲 Analytical, Diagnostic and Therapeutic Techniques and Equipment (Non MeSH) | 0                    |               | 0                  |
| [+] Diagnosis                                                                    | 40                   |               | 0                  |
| [+] 🔲 Therapeutics                                                               | 2                    |               |                    |
| [ - ] 🔲 Anesthesia and Analgesia                                                 | 0                    |               | 0                  |
| [+] 🔲 Analgesia                                                                  | 36                   |               |                    |
| [-] 🗹 Anesthesia                                                                 | 5                    |               |                    |
| [+] 🔲 Anesthesia, Conduction                                                     | 0                    |               |                    |
| [+] 🔲 Anesthesia, Dental                                                         | 0                    |               | 0                  |
| [+] 🔲 Anesthesia, General                                                        | 0                    |               | 0                  |
| Anesthesia, Intratracheal                                                        | 0                    |               | 0                  |
| Anesthesia, Intravenous                                                          | 0                    |               | 0                  |
| Anesthesia, Obstetrical                                                          | 0                    |               | 0                  |
| Cryoanesthesia                                                                   | 0                    |               | 0                  |
| Electroacupuncture                                                               | 1                    |               | 0                  |
| [+] 🔲 Hypnosis, Anesthetic                                                       | 0                    |               | 0                  |

Husk at "Explode" for at søge på de underliggende termer og tryk "Continue>>".

Emneordene kan herefter kombineres med andre søgninger i Advanced Search.

### JBI EBP værktøjer

JBI har en række værktøjer, som man kan bruge til at vurdere artikler, samle og analysere data, og udfærdige systematiske reviews. Denne vejledning vil kort nævne tre af disse værktøjer.

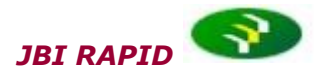

**R**apid **A**ppraisal **P**rotocol **I**nternet **D**atabase. Lær at vurdere en forskningsartikel kritisk ved brug af en standardiseret checkliste.

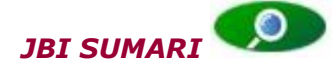

**S**ystem for the **U**nified **M**anagement, **A**ssessment and **R**eview of **I**nformation. JBI SUMARI er det overordnede navn på 4 dele, der kan gøre det lettere at foretage kritiske vurderinger, metaanalyser, og synteser af forskellige typer data fra flere forskningsartikler.

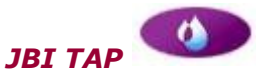

Thematic Analysis Program.

JBI TAP kan hjælpe med at analysere små kvalitative datasæt såsom interviews gennem 3 trin i en tematisk analyseproces.

| Search | Journals | Multimedia | My Workspace | EBP Tools | ン |
|--------|----------|------------|--------------|-----------|---|
|        |          |            |              |           | - |

Du kan tilgå de forskellige værktøjer ved at trykke på "EBP Tools" i menulinjen. Herefter er det nødvendigt at oprette et personligt login, for at bruge værktøjerne.

| A You must login to a Personal Account to access this feature.                                                                                                    |         |  |  |  |
|----------------------------------------------------------------------------------------------------|---------|--|--|--|
| <ul> <li>To login, enter your Personal Account Name and Password.</li> <li>Create a new Personal Account</li> <li>Forgot your Personal Account password?</li> </ul> |         |  |  |  |
| Personal Account Name:                                                                                                    |         |  |  |  |
| Password:                                                                                                    |         |  |  |  |
|                                                                                                    | Login 🌫 |  |  |  |

Udfyld skemaet og tryk "Create". Du er nu klar til at bruge værktøjerne.

Har du spørgsmål eller brug for hjælp til søgning i JBI kontakt Fagbiblioteket. Tlf.: 7844 1350 Vi holder åbent på hverdage kl. 9-15 E-mail: <u>fagbibliotek@midt.rm.dk</u> Videomøde: <u>se hvordan her</u>

Revideret juni 2016